# 残業計画作成

4.6

個人別に残業計画(時間及び金額)を設定する画面です。

## 【残業計画作成画面の各項目】

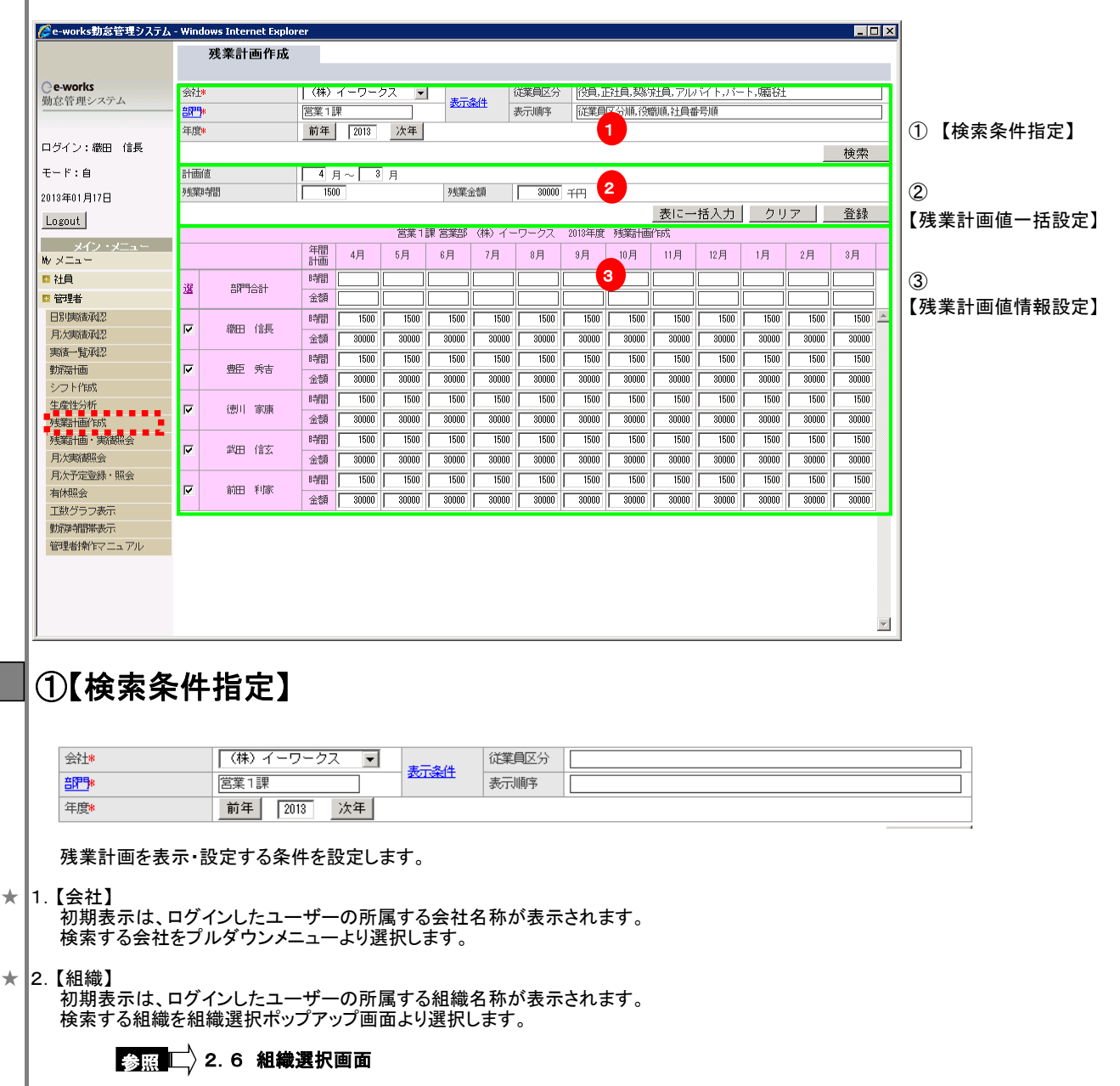

#### ★ 3.【年度】

初期表示は、当年度が表示されます。 検索する年度を「前年」ボタン或いは「次年」ボタンで選択します。

#### ★ 4.【表示条件】

 ・従業員区分 指定した従業員区分のみ表示されます。
 ・表示順序 検索結果の表示順を指定します。

(C) 2012 E-WORKS CO., LTD. ALL RIGHTS RESERVED

## ②【残業計画值一括設定】

|                |                                                                                                    | 1 7 7                                                                                                    |                                                                                                    | н                                                                                                    |                                                                                                    |                                                                                                    |                                                                                                    |                                                                                     |                                                                             |                                                                           |                                                                                            |                                                                                    |                                                                                                    |                                                                                                    |
|----------------|----------------------------------------------------------------------------------------------------|----------------------------------------------------------------------------------------------------|----------------------------------------------------------------------------------------------------|----------------------------------------------------------------------------------------------------|----------------------------------------------------------------------------------------------------|----------------------------------------------------------------------------------------------------|----------------------------------------------------------------------------------------------------|-------------------------------------------------------------------------------------|-----------------------------------------------------------------------------|---------------------------------------------------------------------------|--------------------------------------------------------------------------------------------|------------------------------------------------------------------------------------|----------------------------------------------------------------------------------------------------|----------------------------------------------------------------------------------------------------|
| a 1            | 残業時間                                                                                                    | 150                                                                                                    | 0                                                                                                    |                                                                                                    | 残業の                                                                                                    | 金額                                                                                                    | 30                                                                                                    | ŦĦ                                                                                  |                                                                             |                                                                           |                                                                                            |                                                                                    |                                                                                                    |                                                                                                    |
|                |                                                                                                    |                                                                                                    |                                                                                                    |                                                                                                    |                                                                                                    |                                                                                                    |                                                                                                    |                                                                                     |                                                                             | 表に一                                                                       | 括入力                                                                                        | クリ                                                                                 | 7                                                                                                    | 登録                                                                                                    |
|                | 残業計画を一括該                                                                                                    | と定或し                                                                                                    | はクリ                                                                                                    | アします                                                                                                    | 0                                                                                                    |                                                                                                    |                                                                                                    |                                                                                     |                                                                             |                                                                           |                                                                                            |                                                                                    |                                                                                                    |                                                                                                    |
| 1.             | 【計画値】<br>残業計画を一括語                                                                                                    | と定する                                                                                                    | 表示年                                                                                                    | 度内の                                                                                                    | 開始~                                                                                                    | ·終了月                                                                                                    | を設定                                                                                                    | します。                                                                                |                                                                             |                                                                           |                                                                                            |                                                                                    |                                                                                                    |                                                                                                    |
| 2.             | 【残業時間】<br>残業計画を一括設定する予測残業時間を設定しま(一ヶ月の合計時間)<br>60進時間形式【HHMM】で入力します。                                                                                                    |                                                                                                    |                                                                                                    |                                                                                                    |                                                                                                    |                                                                                                    |                                                                                                    |                                                                                     |                                                                             |                                                                           |                                                                                            |                                                                                    |                                                                                                    |                                                                                                    |
|                | 登録された残業時間は、【勤務記録表入力】画面のヘッダ部の「法定時間外計画時間」に反映されます。                                                                                                    |                                                                                                    |                                                                                                    |                                                                                                    |                                                                                                    |                                                                                                    |                                                                                                    |                                                                                     |                                                                             |                                                                           |                                                                                            |                                                                                    |                                                                                                    |                                                                                                    |
|                | 動務記録表入力                                                                                                    |                                                                                                    |                                                                                                    |                                                                                                    |                                                                                                    |                                                                                                    |                                                                                                    |                                                                                     |                                                                             |                                                                           |                                                                                            |                                                                                    |                                                                                                    |                                                                                                    |
|                | 年月度 前月 2                                                                                                    | 013年01月                                                                                                    | 次月                                                                                                    |                                                                                                    |                                                                                                    |                                                                                                    |                                                                                                    |                                                                                     |                                                                             |                                                                           |                                                                                            |                                                                                    |                                                                                                    |                                                                                                    |
|                | 会社名 株式会社イーワークス                                                                                                    |                                                                                                    |                                                                                                    |                                                                                                    | 実                                                                                                    | 獅帽 法                                                                                                    | 化醋带马                                                                                                    |                                                                                     |                                                                             |                                                                           |                                                                                            |                                                                                    |                                                                                                    |                                                                                                    |
|                | 氏名 織田 信長                                                                                                    | 1001 社員                                                                                                    |                                                                                                    |                                                                                                    | 計画                                                                                                    | 00'00                                                                                                    | 15'00                                                                                                    |                                                                                     |                                                                             |                                                                           |                                                                                            |                                                                                    |                                                                                                    |                                                                                                    |
|                | 吉即9コード 2100                                                                                                    |                                                                                                    |                                                                                                    |                                                                                                    | 実績                                                                                                    | 64'00                                                                                                    | 00'00                                                                                                    |                                                                                     |                                                                             |                                                                           |                                                                                            |                                                                                    |                                                                                                    |                                                                                                    |
|                | 部1 営業1 課                                                                                                    |                                                                                                    |                                                                                                    |                                                                                                    | 予定                                                                                                    | 88'00                                                                                                    | 00'00                                                                                                    |                                                                                     |                                                                             |                                                                           |                                                                                            |                                                                                    |                                                                                                    |                                                                                                    |
|                | 代理入力者                                                                                                    |                                                                                                    |                                                                                                    |                                                                                                    | 差異                                                                                                    | 64'00                                                                                                    | 15'00                                                                                                    |                                                                                     |                                                                             |                                                                           |                                                                                            |                                                                                    |                                                                                                    |                                                                                                    |
| 4              | 2 ALE 10 AL                                                                                                    |                                                                                                    |                                                                                                    |                                                                                                    |                                                                                                    |                                                                                                    |                                                                                                    |                                                                                     |                                                                             |                                                                           |                                                                                            |                                                                                    |                                                                                                    |                                                                                                    |
| 5.<br>6.       | 上記1~3で設定<br>【クリア】ボタン<br>上記計画値の開始<br>【登録】ボタン<br>残業計画値設定<br>登録する対象は、                                                                                                    |                                                                                                    | 《計画を<br>了月に記<br>取定され、<br>のチェッ<br>                                                                                                    |                                                                                                    | 入力し<br>ある期<br>計画値<br>フスにフ                                                                                                    | ます。<br>間の残:<br>を登録<br>チェックさ                                                                                             | 業計画(<br>します。<br>られたも                                                                                                    | 値をクリ<br>ののみ                                                                         | アします                                                                        | す。<br>対象とし                                                                | 、ます。                                                                                       |                                                                                    |                                                                                                    |                                                                                                    |
| 4.<br>5.<br>6. | 上記1~3で設定<br>【クリア】ボタン<br>上記計画値の開始<br>【登録】ボタン<br>残業計画値設定性<br>登録する対象は、                                                                                                    |                                                                                                    | 業計画を<br>了月に認<br>のチェッ<br><b>青報記</b>                                                                                                    | 一括で<br>定して<br>た残<br>、<br>た<br>残<br>マ<br>ノ<br>ク<br>ボ<br>ツ<br>ク<br>ズ<br>、<br>、<br>、<br>、<br>、<br>、<br>、<br>、<br>、<br>、<br>、<br>、<br>、<br>、<br>、<br>、<br>、<br>、                                                                                                    | 入力し<br>ある期<br>計画値<br>フスにフ<br>】                                                                                                    | ます。<br>間の残:<br>を登録<br>ないのす。<br>(株) イー                                                                                   | 業計画(<br>します。<br>されたも                                                                                                    | 値をクリ<br>ののみ<br><sup>2013年度</sup>                                                    | アしまでを登録                                                                     | す。<br>対象とし                                                                | <i>、</i> ます。                                                                               |                                                                                    |                                                                                                    |                                                                                                    |
| 4.<br>5.<br>6. | 上記1~3で設定<br>【クリア】ボタン<br>上記計画値の開始<br>【登録】ボタン<br>残業計画値設定性<br>登録する対象は、                                                                                                    |                                                                                                    | 業計画を<br>了月に記<br>設定されい<br>のチェッ<br><b>青報</b>                                                                                                    | 一括で<br>定して<br>たた残ギッ?<br>ひた                                                                                                    | 入力し<br>ある期<br>計画値<br>フスにフ                                                                                                    | ます。<br>間の残:<br>を登録<br>チェックさ<br>(株) イー<br>7月                                                                             | 業計画<br>します。<br>られたも<br><sup>ワークス</sup><br>8月                                                                             | 値をクリ<br>ののみ<br><sup>2013年度</sup><br><sub>9月</sub>                                   | アしま<br>を登録:<br><sup>残業計画</sup><br>10月                                       | す。<br>対象とし<br><sup>11月</sup>                                              | <b>、ます。</b><br>12月                                                                         | 1月                                                                                 | 2月                                                                                                    | 3月                                                                                                    |
| 4.<br>5.<br>6. | 上記1~3で設定<br>【クリア】ボタン<br>上記計画値の開始<br>【登録】ボタン<br>残業計画値設定情<br>登録する対象は、                                                                                                    |                                                                                                    | Ki計画を     Compared and a compared and a c | <ul> <li>一括で</li> <li>定して</li> <li>たた残まい</li> <li>のクボック</li> <li>ご業11</li> <li>5月</li> </ul>                                                                                                    | 入力し<br>ある期<br>計画値<br>フスにフ                                                                                                    | ます。<br>間の残:<br>を登録な<br>(株) イー<br>7月                                                                                     | 業計画<br>します。<br>5れたも<br>9月                                                                                                | 値をクリ<br>ののみ<br><sup>2013年度</sup><br>3月                                              | アします<br>を登録:<br><sup>残業計画</sup><br>10月                                      | す。<br>対象とし<br>11月                                                         | <i>、</i> ます。<br><sup>12月</sup>                                                             | 1月                                                                                 | 2月                                                                                                    | 3月                                                                                                    |
| 4.<br>5.<br>6. | 上記1~3で設定<br>【クリア】ボタン<br>上記計画値の開始<br>【登録】ボタン<br>残業計画値設定性<br>登録する対象は、<br><b>【残業計画</b>                                                                                                    |                                                                                                    | ま計画を 了月に割 の たまれ の の チェッ の すれ の の チェッ の すれ の の の の の の の の の の の の の の の の の                                                                                                    | <ul> <li>一括で</li> <li>定して</li> <li>たた残末ック</li> <li>変定</li> <li>第</li> <li>5月</li> </ul>                                                                                                    | 入力し<br>ある期<br>計画値<br>フスにヲ                                                                                                    | ます。<br>間の残<br>を登録録<br>チェックさ<br>(排) イー<br>7月                                                                             | 業計画<br>します。<br>られたも<br>の一クス<br>8月                                                                                        | 値をクリ<br>ののみ<br><sup>2013年度</sup><br>9月                                              | アしまで<br>を登録<br><sup>10月</sup>                                               | す。<br>対象とし<br>11月                                                         | ノます。                                                                                       | 1月                                                                                 | 2月                                                                                                    | 3月                                                                                                    |
| 4.<br>5.<br>6. | 上記1~3で設定<br>【クリア】ボタン<br>上記計画値の開始<br>【登録】ボタン<br>残業計画値設定性<br>登録する対象は、<br><b>③【残業計画</b><br>2<br>3<br>3<br>3<br>3<br>3<br>3<br>3<br>3<br>3<br>3<br>3<br>3<br>3                                                                                                    |                                                                                                    | ま計画を 了月に認 のテェッ のテェッ の すれ の で すれ の で すれ の で すれ の で すれ の の すれ の の で すれ の の の の の の の の の の の の の の の の の の                                                                                                    | <ul> <li>一括で</li> <li>定して</li> <li>たた残果ツ</li> <li>夏定</li> <li>15月</li> <li>5月</li> <li>5月</li> <li>1500</li> </ul>                                                                                                    | 入力し<br>ある期<br>計画値<br>ウスにヲ<br>。<br>。<br>月                                                                                                    | ます。<br>間の残:<br>を登録<br>チェックさ<br>(株) イー<br>7月<br>[]<br>[1500]                                                             | 業計画<br>します。<br>ちれたも<br>8月                                                                                                | 直をクリ<br>ののみ<br>2013年度<br>9月<br>1500                                                 | アしまで<br>を登録:<br>10月<br>[]<br>[1500]                                         | す。<br>対象とし<br>11月<br>1500                                                 | 、ます。<br>12月<br>□<br>□<br>□<br>□                                                            | 1月                                                                                 | 2月<br>[]<br>[]<br>[1500]                                                                                                    | 3月<br>[<br>[1500                                                                                                    |
| 4.<br>5.<br>6. | 上記1~3で設定<br>【クリア】ボタン<br>上記計画値の開始<br>【登録】ボタン<br>残業計画値設定性<br>登録する対象は、<br><b>2</b><br><b>(残業計)</b><br>四<br>一<br>二<br>四<br>一<br>二<br>二<br>二<br>二<br>二<br>二<br>二<br>一<br>一<br>の<br>開<br>が<br>し<br>二<br>二<br>二<br>一<br>一<br>の<br>用<br>が<br>の<br>見<br>が<br>の<br>見<br>が<br>の<br>見<br>が<br>の<br>見<br>が<br>の<br>見<br>が<br>の<br>見<br>が<br>の<br>見<br>が<br>の<br>見<br>が<br>の<br>見<br>が<br>の<br>見<br>が<br>の<br>見<br>が<br>の<br>見<br>が<br>の<br>見<br>が<br>の<br>日<br>の<br>一<br>の<br>見<br>が<br>の<br>日<br>の<br>日<br>の<br>こ<br>れ<br>、<br>の<br>つ<br>、<br>の<br>、<br>の<br>、<br>の<br>、<br>の<br>、<br>の<br>、<br>の<br>い<br>、<br>の<br>の<br>、<br>の<br>、<br>の<br>、<br>の<br>、<br>の<br>の<br>、<br>の<br>の<br>の<br>の<br>の<br>の<br>の<br>の<br>の<br>の<br>の<br>の<br>の                                                                                                    |                                                                                                    | Ki計画を     C       C        C        C         C        C        C        C         C        C        C        C        C        C         C        C         C         C         C         C         C         C         C         C         C         C         C         C         C         C         C         C         C         C         C          C          C          C           C                                                                                                    | <ul> <li>一括で</li> <li>定して</li> <li>たた残果ツ</li> <li>ひ方ボック</li> <li>ご業11</li> <li>5月</li> <li>5月</li> <li>1500</li> <li>30000</li> </ul>                                                                                                    | 入力し<br>ある期<br>計画値<br>ウスIこヲ<br>。<br>月<br>、<br>、<br>、<br>、<br>、<br>、<br>、<br>、<br>、<br>、<br>、<br>、<br>、<br>、<br>、<br>、<br>、<br>、                                         | ます。<br>間の残:<br>を登録<br>チェックさ<br>(株) イー<br>7月<br>1500<br>30000                                                            | 業計画<br>します。<br>られたも<br>8月<br>1500<br>30000                                                                               | 直をクリ<br>ののみ<br>2013年度<br>9月<br>1500<br>30000                                        | アしまで<br>を登録:<br>10月<br>1500<br>30000                                        | す。<br>対象とし<br>11月<br>1500<br>30000                                        | 、ます。<br>12月<br>1500<br>30000                                                               | 1月<br>[]<br>[]<br>[]<br>[]<br>[]<br>30000                                          | 2月<br>[]<br>[]<br>[1500]<br>[30000]                                                                                                    | 3月<br>[<br>[1500<br>[30000]                                                                                                    |
| 4.<br>5.<br>6. | 上記1~3で設定<br>【クリア】ボタン<br>上記計画値の開始<br>【登録】ボタン<br>残業計画値設定性<br>登録する対象は、<br><b>③【残業計画</b><br>2<br>部門合計<br>図 御田 信長<br>図 御田 信長                                                                                                    |                                                                                                    | Killing     Killing     Killing  | <ul> <li>一括で</li> <li>定して</li> <li>た残業ツ</li> <li>ひ方ボッ</li> <li>2000</li> <li>1500</li> <li>1500</li> </ul>                                                                                                    | 入力し<br>ある期<br>計画値<br>フスにフ<br>6月<br>[<br>]<br>500<br>[<br>]<br>500<br>[<br>]<br>500<br>[<br>]<br>500                                                                    | ます。<br>間の残<br>を登録<br>チェックさ<br>(株) イー<br>7月<br>1500<br>、<br>30000<br>(1500                                               | 業計画<br>します。<br>られたも<br>8月<br>1500<br>1500<br>1500                                                                        | 値をクリ<br>ののみ<br>2013年度<br>3月<br>1500<br>1500                                         | アしま<br>を登録<br>10月<br>1500<br>1500                                           | す。<br>対象とし<br>11月<br>1500<br>1500                                         | 、ます。<br>12月<br>12月<br>1500<br>30000<br>1500                                                | 1月<br>〇〇〇〇<br>1500<br>〇〇〇〇<br>〇〇〇〇〇                                                | 2月<br>〇〇〇〇<br>1500<br>〇〇〇〇<br>万500                                                                                                    | 3月<br>[<br>[30000<br>[1500                                                                                                    |
| 4.<br>5.<br>6. | 上記1~3で設定<br>【クリア】ボタン<br>上記計画値の開始<br>【登録】ボタン<br>残業計画値設定性<br>登録する対象は、<br><b>③【残業計画</b><br>2<br>3<br>3<br>3<br>3<br>3<br>3<br>3<br>3<br>3<br>3<br>3<br>3<br>3                                                                                                    | した残<br>・<br>・<br>・<br>、<br>に<br>記<br>・<br>間<br>・<br>・<br>に<br>記<br>間<br>・<br>・<br>に<br>記<br>一<br>の<br>の<br>の<br>の<br>の<br>の<br>の<br>の<br>の<br>の<br>の<br>の<br>の                                                                                                    |                                                                                                    | <ul> <li>一括で</li> <li>定して</li> <li>た残業ツ</li> <li>ひて</li> <li>変定して</li> <li>た残末ツ</li> <li>変の</li> <li>1500</li> <li>1500</li> <li>1500</li> <li>30000</li> </ul>                                                                                                    | 入力し<br>ある期<br>計画値<br>フスにフ<br>8月<br>1500<br>1500<br>1500<br>30000                                                                                                    | ます。<br>間の残:<br>を登録な<br>(株)イー<br>7月<br>1500<br>1500<br>30000                                                             | 業計画<br>します。<br>られたも<br>の<br>りークス<br>8月<br>1500<br>1500<br>1500                                                           | 値をクリ<br>ののみ<br>2013年度<br>9月<br>1500<br>1500<br>30000                                | アしまっ<br>を登録:<br>10月<br>10月<br>1500<br>1500<br>30000                         | す。<br>対象とし<br>11月<br>1500<br>1500<br>30000                                | 、ます。                                                                                       | 1月<br>[]<br>[1500<br>[1500<br>[30000]                                              | 2月<br>[]<br>[1500]<br>[1500]<br>[30000]                                                                                                    | 3月<br>[<br>1500<br>[<br>1500<br>[<br>1500<br>[<br>300000<br>[<br>300000<br>[<br>300000]                                                                                   |
| 4.<br>5.<br>6. | 上記1~3で設定<br>【クリア】ボタン<br>上記計画値の開始<br>【登録】ボタン<br>残業計画値設定性<br>登録する対象は、<br><b>②【残業計画</b><br>2<br>四世合計<br>「一一一一一一一一一一一一一一一一一一一一一一一一一一一一一一一一一一一一                                                                                                    | した残<br>着<br>一<br>着<br>個<br>人<br>別<br>「<br>他<br>作<br>一<br>代<br>一<br>代<br>一<br>代<br>一<br>代<br>一<br>代<br>一<br>代<br>一<br>代<br>一<br>代<br>一<br>代<br>一<br>一<br>一<br>代<br>一<br>一<br>一<br>代<br>一<br>一<br>一<br>一<br>一<br>一<br>一<br>一<br>一<br>一<br>一<br>一<br>一                                                                                                    |                                                                                                    | <ul> <li>一括で</li> <li>定して</li> <li>た残業ツ</li> <li>ひて</li> <li>ご</li> <li>5月</li> <li>5月</li> <li>5月</li> <li>1500</li> <li>30000</li> <li>1500</li> <li>30000</li> <li>1500</li> </ul>                                                                                    | 入力し<br>ある期<br>計画値<br>フスにフ<br>8月<br>1500<br>30000<br>1500<br>30000<br>1500                                                                                              | ます。<br>間の残<br>きを登録<br>(株)イー<br>7月<br>1500<br>1500<br>1500<br>1500                                                       | 業計画<br>します。<br>られたも<br>ワークス<br>8月<br>1500<br>1500<br>1500<br>1500                                                        | 直をクリ<br>ののみ<br>2013年度<br>3月<br>1500<br>1500<br>1500<br>1500                         | アしま<br>を登録:<br>10月<br>10月<br>1500<br>1500<br>1500<br>1500                   | す。<br>対象とし<br>11月<br>1500<br>1500<br>1500<br>1500                         | ・ます。<br>12月<br>1500<br>1500<br>1500<br>1500<br>1500                                        | 1月<br>1500<br>1500<br>1500<br>1500<br>1500                                         | 2月<br>[]<br>[1500<br>[1500]<br>[30000]<br>[1500]                                                                                                    | 3月<br>[<br>]<br>]<br>[<br>]<br>[<br>]<br>[<br>]<br>[<br>]<br>[<br>]<br>[<br>]<br>[<br>]<br>[<br>]                                                                         |
| 4.<br>5.<br>6. | 上記1~3で設定<br>【クリア】ボタン<br>上記計画値の開始<br>【登録】ボタン<br>残業計画値設定性<br>登録する対象は、<br><b>③【残業計匝</b><br>選 部門合計<br>「 織田 信長<br>「 豊臣 秀吉<br>「 徳川 家康                                                                                                    | した残<br>着<br>一<br>着<br>個<br>一<br>に<br>記<br>別<br>一<br>作<br>他<br>れ<br>一<br>常<br>間<br>し<br>に<br>別<br>一<br>作<br>一<br>作<br>一<br>代<br>一<br>、<br>の<br>一<br>、<br>の<br>一<br>、<br>の<br>一<br>の<br>の<br>一<br>の<br>の<br>一<br>の<br>の<br>の<br>の<br>の<br>の<br>の<br>の<br>の<br>の<br>の<br>の<br>の                                                                                                    |                                                                                                    | <ul> <li>一括で</li> <li>定して</li> <li>たた残業ツ</li> <li>2000</li> <li>1500</li> <li>1500</li> <li>1500</li> <li>1500</li> <li>1500</li> <li>1500</li> <li>1500</li> <li>1500</li> <li>1500</li> <li>1500</li> </ul>                                                            | 入力し<br>ある期<br>計画値<br>フスにフ<br>ス<br>、<br>、<br>、<br>、<br>、<br>、<br>、<br>、<br>、<br>、<br>、<br>、<br>、<br>、<br>、<br>、<br>、<br>、                                               | ます。<br>間の残<br>を登録<br>を<br>た<br>コック<br>さ<br>(株) イー<br>7月<br>1500<br>1500<br>1500<br>1500<br>1500<br>1500<br>1500<br>1500 | 業計画<br>します。<br>られたも<br>の一<br>うのの<br>「<br>500<br>「<br>500<br>「<br>500<br>「<br>500<br>「<br>30000<br>「<br>500<br>「<br>30000 | 値をクリ<br>ののみ<br>2013年度<br>3月<br>1500<br>1500<br>1500<br>1500<br>1500                 | アしま<br>を登録:<br>10月<br>1500<br>1500<br>1500<br>1500<br>1500<br>1500          | す。<br>対象とし<br>11月<br>1500<br>1500<br>1500<br>1500<br>1500                 | 、ます。<br>12月<br>12月<br>1500<br>1500<br>1500<br>1500<br>1500<br>30000                        | 1月<br>1500<br>1500<br>1500<br>1500<br>1500<br>1500<br>30000                        | 2月<br>()<br>())<br>()<br>()<br>())<br>()<br>())<br>())<br>())<br>())<br>())<br>())<br>(_))<br>(_))())<br>(_))<br>(_))())<br>(_))())())())()())())()())()())()())()())()( | 3月<br>300000<br>1500<br>300000<br>15000<br>15000<br>150000<br>300000                                                                                                    |
| 4.<br>5.<br>6. | 上記1~3で設定<br>【クリア】ボタン<br>上記計画値の開始<br>【登録】ボタン<br>残業計画値設定性<br>登録する対象は、<br><b>(残業計)</b><br>の<br>で<br>の<br>、<br>の<br>、<br>の<br>開始<br>した<br>で<br>した<br>の<br>開始<br>した<br>の<br>開始<br>した<br>の<br>開始<br>した<br>の<br>開始<br>した<br>の<br>開始<br>した<br>の<br>見<br>の<br>開始<br>した<br>の<br>見<br>の<br>見<br>の<br>え<br>の<br>れ<br>の<br>の<br>の<br>見<br>の<br>見<br>の<br>し<br>の<br>に<br>の<br>つ<br>の<br>う<br>の<br>え<br>い<br>の<br>の<br>の<br>の<br>の<br>し<br>の<br>つ<br>の<br>う<br>の<br>う<br>の<br>う<br>の<br>う<br>の<br>う<br>の<br>う<br>の<br>う<br>の<br>う<br>の<br>し<br>こ<br>れ<br>の<br>つ<br>の<br>う<br>の<br>う<br>の<br>の<br>う<br>の<br>う<br>の<br>う<br>の<br>う<br>の<br>う<br>の<br>う<br>の<br>う<br>の<br>う<br>の<br>の<br>の<br>う<br>つ<br>う<br>の<br>う<br>の<br>の<br>つ<br>う<br>の<br>の<br>つ<br>う<br>の<br>う<br>の<br>つ<br>う<br>の<br>う<br>の<br>う<br>の<br>つ<br>う<br>つ<br>う<br>う<br>の<br>つ<br>う<br>の<br>う<br>の<br>う<br>の<br>つ<br>う<br>の<br>う<br>の<br>つ<br>う<br>つ<br>う<br>の<br>う<br>つ<br>う<br>つ<br>う<br>つ<br>う<br>つ<br>う<br>つ<br>つ<br>つ<br>つ<br>う<br>つ<br>う<br>つ<br>う<br>の<br>う<br>の<br>う<br>の<br>こ<br>た<br>つ<br>つ<br>う<br>つ<br>う<br>つ<br>つ<br>う<br>つ<br>う<br>つ<br>う<br>つ<br>う<br>つ<br>う<br>つ<br>う<br>つ<br>う<br>つ<br>う<br>つ<br>う<br>つ<br>う<br>つ<br>う<br>つ<br>う<br>つ<br>う<br>つ<br>つ<br>つ<br>つ<br>つ<br>つ<br>う<br>の<br>う<br>つ<br>つ<br>つ<br>う<br>の<br>う<br>つ<br>つ<br>つ<br>つ<br>つ<br>つ<br>つ<br>つ<br>つ<br>つ<br>つ<br>つ<br>つ | した残<br>着<br>一<br>着<br>個<br>一<br>一<br>一<br>一<br>代<br>一<br>代<br>一<br>代<br>一<br>代<br>一<br>代<br>一<br>代<br>一<br>代<br>一<br>代<br>一<br>代<br>一<br>代<br>一<br>代<br>一<br>代<br>一<br>代<br>一<br>代<br>一<br>代<br>一<br>代<br>一<br>代<br>一<br>代<br>一<br>の<br>一<br>の<br>の<br>の<br>一<br>の<br>の<br>一<br>の<br>一<br>の<br>の<br>の<br>一<br>の<br>一<br>の<br>一<br>の<br>一<br>の<br>の<br>の<br>一<br>の<br>の<br>の<br>の<br>の<br>の<br>一<br>の<br>の<br>の<br>の<br>の<br>の<br>の<br>の<br>の<br>の<br>の<br>の<br>の                                                                                                    | 美計画を<br>了月に認<br>のチェッ<br><b>青報</b> (<br>1500<br>1500<br>1500<br>1500<br>1500<br>1500<br>1500                                                                                                    | <ul> <li>一括で</li> <li>定して</li> <li>たた残まいの</li> <li>変定して</li> <li>変での</li> <li>変での</li> <li>ごろり</li> <li>ごろり</li> <li>ごろの</li> <li>「500</li> <li>「30000</li> <li>「1500</li> <li>「300000</li> <li>「1500</li> <li>「300000</li> <li>「15000</li> <li>「15000</li> </ul>        | 入力し<br>ある期<br>計画値<br>フスにフ<br>ほ<br>第<br>第<br>第<br>第<br>第<br>の<br>の<br>の<br>う<br>の<br>「<br>500<br>「<br>500<br>「<br>30000<br>「<br>500<br>「<br>500<br>「<br>500<br>「<br>500 | ます。<br>間の残<br>を登録<br>を<br>で<br>エック<br>さ<br>(株) イー<br>7月<br>1500<br>1500<br>1500<br>1500<br>1500<br>1500                 | 業計画<br>します。<br>られたも<br>いたも<br>1500<br>1500<br>1500<br>1500<br>1500<br>1500                                               | 値をクリ<br>ののみ<br>2013年度<br>3月<br>1500<br>1500<br>1500<br>1500<br>30000<br>1500        | アしま<br>を登録:<br>10月<br>1500<br>1500<br>1500<br>1500<br>1500<br>1500          | す。<br>対象とし<br>11月<br>1500<br>1500<br>1500<br>1500<br>1500<br>1500         | 、ます。<br>12月<br>12月<br>1500<br>1500<br>1500<br>1500<br>1500<br>1500                         | 1月<br>1500<br>30000<br>1500<br>1500<br>30000<br>1500<br>30000                      | 2月<br>1500<br>30000<br>1500<br>1500<br>30000<br>1500<br>30000<br>1500                                                                                                    | 3月<br>[]<br>[30000<br>[1500<br>[300000<br>[1500]<br>[1500]<br>[15000]                                                                                                    |
| 4.<br>5.<br>6. | 上記1~3で設定<br>【クリア】ボタン<br>上記計画値の開始<br>【登録】ボタン<br>残業計画値設定性<br>登録する対象は、<br><b>(残業計)</b><br>の<br>で<br>の<br>で<br>の<br>開始<br>に<br>た<br>で<br>の<br>開始<br>に<br>し<br>の<br>開始<br>し<br>の<br>開始<br>し<br>の<br>開始<br>し<br>し<br>の<br>開始<br>し<br>し<br>の<br>開始<br>し<br>し<br>の<br>開始<br>し<br>し<br>の<br>開始<br>し<br>の<br>見<br>が<br>の<br>見<br>の<br>見<br>が<br>の<br>見<br>の<br>見<br>が<br>の<br>見<br>の<br>見<br>が<br>の<br>見<br>が<br>の<br>見<br>の<br>見<br>が<br>の<br>見<br>の<br>見<br>が<br>の<br>見<br>の<br>見<br>の<br>見<br>の<br>見<br>の<br>見<br>の<br>見<br>の<br>見<br>の<br>見<br>の<br>見<br>の<br>見<br>の<br>え<br>い<br>の<br>の<br>見<br>の<br>見<br>の<br>見<br>の<br>見<br>の<br>見<br>の<br>見<br>の<br>見<br>の<br>に<br>の<br>つ<br>か<br>の<br>え<br>い<br>の<br>の<br>見<br>の<br>に<br>の<br>し<br>の<br>に<br>の<br>し<br>の<br>に<br>の<br>し<br>の<br>に<br>の<br>し<br>の<br>つ<br>の<br>う<br>の<br>い<br>の<br>い<br>の<br>の<br>い<br>の<br>の<br>い<br>の<br>の<br>の<br>い<br>の<br>い<br>の<br>の<br>の<br>い<br>の<br>い<br>の<br>い<br>の<br>い<br>の<br>い<br>の<br>い<br>の<br>い<br>の<br>い<br>の<br>い<br>の<br>の<br>い<br>の<br>の<br>の<br>の<br>の<br>い<br>の<br>の<br>い<br>の<br>の<br>の<br>の<br>の<br>の<br>の<br>の<br>の<br>の<br>の<br>の<br>の                                                                                                    | した残<br>着<br>個<br>大<br>一<br>大<br>一<br>代<br>一<br>代<br>一<br>一<br>代<br>一<br>一<br>元<br>一<br>代<br>一<br>一<br>元<br>一<br>代<br>一<br>一<br>元<br>一<br>代<br>一<br>一<br>一<br>一<br>一<br>一<br>一<br>一<br>一<br>一<br>一<br>一<br>一 | 美計画を<br>了月に認<br>のチェッ<br>のチェッ<br><b>青報</b><br>(1500<br>「1500<br>「1500<br>「1500<br>「1500<br>「1500<br>「1500<br>「1500<br>「1500<br>「1500<br>「1500                                                                                                    | <ul> <li>一括で</li> <li>定して</li> <li>た残業ツ</li> <li>夏定し</li> <li>第11</li> <li>5月</li> <li>5月</li> <li>5月</li> <li>1500</li> <li>30000</li> <li>1500</li> <li>30000</li> <li>1500</li> <li>30000</li> <li>1500</li> <li>30000</li> <li>1500</li> <li>30000</li> </ul>        | 入力し<br>ある期<br>計画値<br>フスにフ<br>30000<br>1500<br>30000<br>1500<br>30000<br>1500<br>30000                                                                                  | ます。<br>間の残<br>を登録<br>チェック<br>(#キ) イー<br>7月<br>1500<br>1500<br>1500<br>1500<br>1500<br>1500                              | 業計画<br>します。<br>られたも<br>いたも<br>1500<br>1500<br>1500<br>1500<br>1500<br>1500<br>1500<br>150                                | 値をクリ<br>ののみ<br>2013年度<br>3月<br>1500<br>1500<br>1500<br>1500<br>1500<br>1500         | アしまで<br>を登録:<br>10月<br>1500<br>1500<br>1500<br>1500<br>1500<br>1500<br>1500 | す。<br>対象とし<br>11月<br>1500<br>1500<br>1500<br>1500<br>1500<br>1500<br>1500 | 、ます。                                                                                       | 1月<br>1500<br>1500<br>1500<br>1500<br>1500<br>1500<br>1500<br>1500<br>1500<br>1500 | 2月<br>1500<br>30000<br>1500<br>30000<br>1500<br>30000<br>1500<br>30000<br>1500<br>30000                                                                                                    | 3月<br>1500<br>1500<br>1500<br>1500<br>1500<br>1500<br>1500<br>30000<br>1500<br>30000<br>1500<br>30000                                                                     |
| 4.<br>5.<br>6. | 上記1~3で設定<br>【クリア】ボタン<br>上記計画値の開始<br>【登録】ボタン<br>残業計画値設定性<br>登録する対象は、<br><b>(残業計)</b><br>の<br>で<br>の<br>で<br>の<br>で<br>の<br>開始<br>に<br>た<br>で<br>し<br>の<br>開始<br>に<br>し<br>の<br>開始<br>に<br>し<br>の<br>開始<br>に<br>し<br>の<br>開始<br>し<br>の<br>開始<br>し<br>の<br>開始<br>し<br>の<br>開始<br>し<br>の<br>開始<br>し<br>の<br>開始<br>し<br>の<br>見<br>が<br>の<br>見<br>が<br>の<br>見<br>が<br>の<br>見<br>が<br>の<br>見<br>が<br>の<br>見<br>が<br>の<br>見<br>が<br>の<br>見<br>が<br>の<br>見<br>が<br>の<br>に<br>の<br>見<br>が<br>の<br>し<br>の<br>見<br>が<br>の<br>に<br>の<br>見<br>が<br>の<br>に<br>い<br>の<br>う<br>い<br>の<br>見<br>の<br>に<br>の<br>し<br>の<br>見<br>が<br>の<br>に<br>の<br>見<br>か<br>の<br>に<br>の<br>つ<br>い<br>の<br>う<br>い<br>の<br>に<br>の<br>し<br>の<br>に<br>の<br>し<br>の<br>に<br>の<br>し<br>の<br>に<br>の<br>し<br>の<br>に<br>の<br>し<br>の<br>で<br>の<br>う<br>の<br>、<br>の<br>い<br>の<br>い<br>の<br>い<br>の<br>の<br>い<br>の<br>の<br>い<br>の<br>い<br>の<br>い<br>の<br>い<br>の<br>の<br>い<br>い<br>の<br>い<br>の<br>い<br>の<br>い<br>の<br>い<br>の<br>い<br>い<br>の<br>い<br>の<br>い<br>の<br>い<br>の<br>の<br>の<br>の<br>の<br>い<br>の<br>の<br>い<br>の<br>の<br>の<br>の<br>の<br>の<br>の<br>の<br>い<br>の<br>の<br>の<br>の<br>の<br>の<br>の<br>の<br>の<br>の<br>の<br>の<br>の                                                                                                    | した残<br>着<br>個<br>子<br>個<br>一<br>一<br>一<br>一<br>一<br>一<br>一<br>一<br>一<br>一<br>一<br>一<br>一                                                                                                    | 集計画を<br>了月に認<br>のチェッ<br>のチェッ<br><b>青報</b><br>1500<br>1500<br>1500<br>1500<br>1500<br>1500<br>1500<br>1500<br>1500<br>1500<br>1500<br>1500                                                                                                    | <ul> <li>一括で</li> <li>定して</li> <li>た残業ツ</li> <li>夏定</li> <li>第1</li> <li>5月</li> <li>5月</li> <li>5月</li> <li>1500</li> <li>1500</li> <li>1500</li> <li>1500</li> <li>1500</li> <li>1500</li> <li>1500</li> <li>1500</li> <li>1500</li> <li>1500</li> <li>1500</li> </ul> | 入力し<br>ある期<br>計画値<br>フスIこヲ                                                                                                    | ます。<br>間の残:<br>を登録<br>チェックさ<br>(株) イー<br>7月<br>1500<br>1500<br>1500<br>1500<br>1500<br>1500<br>1500                     | 業計画<br>します。<br>ちれたも<br>30000<br>1500<br>30000<br>1500<br>30000<br>1500<br>30000<br>1500                                  | 値をクリ<br>ののみ<br>2013年度<br>3月<br>1500<br>1500<br>1500<br>1500<br>1500<br>1500<br>1500 | アしまで<br>を登録:<br>10月<br>1500<br>1500<br>1500<br>1500<br>1500<br>1500<br>1500 | す。<br>対象とし<br>11月<br>1500<br>1500<br>1500<br>1500<br>1500<br>1500<br>1500 | 、ます。<br>12月<br>12月<br>1500<br>1500<br>1500<br>1500<br>1500<br>1500<br>1500<br>1500<br>1500 | 1月<br>1500<br>1500<br>1500<br>1500<br>1500<br>1500<br>1500<br>1500<br>1500         | 2月<br>1500<br>30000<br>1500<br>30000<br>1500<br>30000<br>1500<br>30000<br>1500<br>1500                                                                                                    | 3月<br>[<br>]<br>]<br>]<br>]<br>30000<br>]<br>]<br>30000<br>]<br>]<br>]<br>30000<br>]<br>]<br>[<br>]<br>[<br>]<br>[<br>]<br>]<br>[<br>]<br>]<br>]<br>]<br>]<br>]<br>]<br>] |

### 登録情報は以下の通りとなります。

★ 1.【組織合計】

、細報台計】
★ 3.【時間】上記②一括設定ではなく、個々に入力できます。
登録された指定組織下の各個人の残業計画値(時間及び
設定する残業計画値(時間)を入力・表示します。
金額)の合計を年度内月別単位に表示します。

★ 2.【選】 チェックボックスをチェックすることにより「登録」の登録対象 設定する残業計画値(金額)を入力・表示します。 とします。

★ 4.【金額】